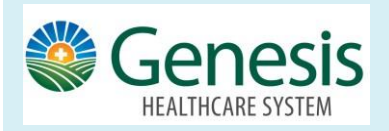

List of Medication – Medication Refill

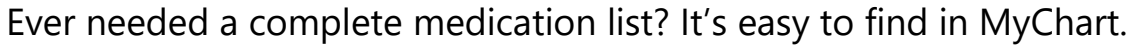

Click the Medication icon on the home workspace.

See details for each medication, including the prescribed dosage, instructions, and the physician who prescribed the medication.

If you need a medication refilled and are using a pharmacy within the Genesis system, MyChart makes it easy.

## **Request a Refill from your Current Medication List:**

- Click the Medications icon from the home workspace.
- Click the medication to be refilled. In the medication details, the number of refills is listed, along with the pharmacy where the medication will be refilled. Add comments as needed.
- Confirm the pharmacy the medication will be sent for refill.
- Click Submit

You will receive a message in your MyChart Messages when your prescription refill is processed.

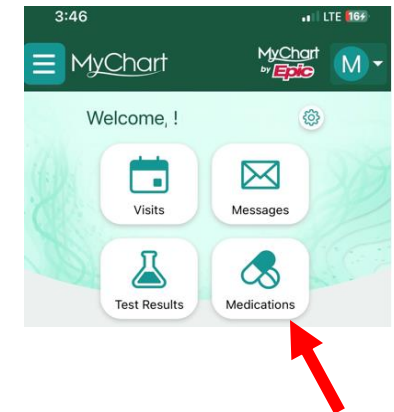

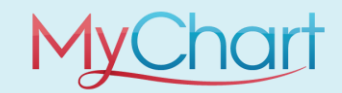